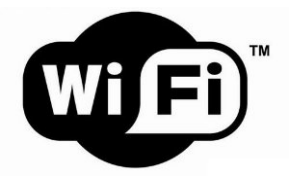

JUMILLA\_CONECT@

CONÉCTATE. (Pasos a seguir)

- 1- Detectar la red JUMILLA\_CONECT@ y pulsar en CONECTAR.
- 2- Entrar en el navegador de Internet (preferiblemente Firefox).
- 3- En el portal de inicio pulsar en REGISTRO DE USUARIO.
- 4- Tras introducir los datos de registro, leer y aceptar las condiciones.
- 5- Por último, pulsar en Registrar usuario.

Plataformas testadas y con resultados satisfactorios:

## En ordenadores portátiles:

- Mozilla Firefox 3.6.3 o superior.
- Google Chrome.
- Internet Explorer 8 o superior.

## En dispositivos móviles:

- Windows Mobile.
- iOS de iPhone.
- Android 2.2 o superior.

(Se han detectado problemas en dispositivos con el sistema operativo Symbian OS)

- Se recomienda Desactivar los pop-ups.
- En caso de incidencias enviar un correo a: jumilla\_conecta@jumilla.org

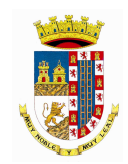

Ayuntamiento de Jumilla.

Concejalía de Nuevas Tecnologías

Plano anexo del casco urbano de Jumilla

## Puntos de acceso WIFI Indoor (interior):

- 1. Castillo (estación base)
- 2. Ayuntamiento. Agregación de tráfico de red y conexión a Internet
- 3. Casa de la Cultura
- 4. Piscina Cubierta
- 5. Pabellón Polideportivo
- 6. Edificio Multiusos "Roque Baños"

## Puntos de acceso WIFI Outdoor (exterior):

- 1. Jardín del Rey D. Pedro
- 2. Paseo Poeta Lorenzo Guardiola
- **3.** Jardín de la Glorieta
- 4. Plaza de Arriba
- 5. Plaza de San Juan
- 6. Parque del Molino de Vapor
- 7. Parque Juan Paco Baeza
- 8. Parque Gloria Fuertes